# Bureau of Children's Services Teleconference: SAS Training

Bureau of Children's Services Division of Medicaid Services January 23, 2024 & January 25, 2024

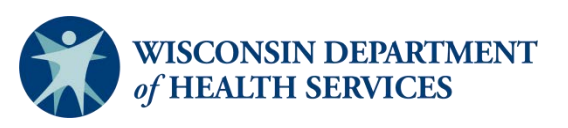

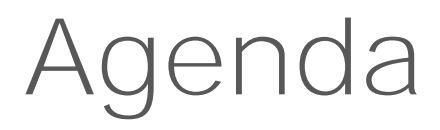

- Welcome
- Background
- Walk through of SAS
  - How to log in
  - Review pre-built reports currently available
- Share resources
- Summary and next steps

#### Teleconference Information

#### Accessing teleconference materials <u>Vimeo</u> recording

#### Background

- Business Objects (BO) currently maintains the data warehouse/database for the Birth to 3 and Children's Long-Term Support (CLTS) programs.
- SAS Institute has developed the Wisconsin Department of Health Services (DHS) new Enterprise Data Warehouse/Data Analytics and Reporting (EDW/DAR) Solution, referred to as SAS.
- Access to the BO data warehouse ends February 29, 2024.
- Current BO functions will be available in SAS.

# Walk-Through of SAS

- Live walk-through of how to log in to SAS
- Review of reports available for use

#### Weekly CLTS Waiver Enrollment

Visual Analytics report that includes all participants enrolled as of the end of the previous week

- Replaces BO "CLTS Waiver Enrollment Report" and "Predictive Disenrollment Report".
- Includes Medicaid (MA) info for up to three MA benefit plans.
- Can export data as an Excel document.

### Weekly CLTS Waiver Enrollment Currently Enrolled Tab

|                                                           |                        | BCC W-                   | Why CITS Walk   | Mombor Freel     | Imont                    |                                |                                          |               | 1 11 10 10           |
|-----------------------------------------------------------|------------------------|--------------------------|-----------------|------------------|--------------------------|--------------------------------|------------------------------------------|---------------|----------------------|
|                                                           |                        | DC3 We                   | ekiy CLIS Walve | ir Member Enroll | iment                    |                                |                                          |               | м. m                 |
| tly Enrolled   Predicted Disenrollments About this Report |                        |                          |                 |                  |                          |                                |                                          |               |                      |
|                                                           |                        |                          |                 |                  |                          |                                |                                          |               |                      |
| ildren's Long Term Support Program (CLT                   | S): Currently Enr      | olled Members            |                 |                  |                          |                                |                                          | WISCONSIN     | NEDADTMENT           |
|                                                           |                        |                          |                 |                  |                          |                                |                                          | of HEALTH SE  | RVICES               |
|                                                           |                        |                          |                 |                  |                          |                                |                                          |               | ~                    |
| er for Responsible County:                                | WAIVER                 | PRIMARY RENEELT PLAN     | PRIMARY BENEFIT | PRIMARY BENEEIT  | SECONDARY RENEET PLAN    | SECONDARY                      | SECONDARY                                | TERTIARY BENE | TERTIARY BENE        |
|                                                           | ENROLLMENT<br>END DATE | * NAME                   | PLAN EFFECTIVE  | PLAN END DATE    | NAME                     | BENEFIT PLAN<br>EFFECTIVE DATE | BENEFIT PLAN END<br>DATE                 | PLAN NAME     | Maximize view        |
| JUNTY OF RESPONSIBILITY NAME                              | 02/13/2024             | BC+ STANDARD PLAN        | 03/01/2021      | 09/30/2024       | MEDICAID FOR FOSTER CARE | 10/01/2020                     | 05/31/2024                               | MEDICAID WAP  | Save image           |
|                                                           | 02/16/2024             | MEDICAID WAIVER          | 12/13/2022      | 04/30/2024       |                          | 10110101010101                 | 1. A A A A A A A A A A A A A A A A A A A |               | oure mage            |
|                                                           | 02/18/2024             | MEDICAID FOR FOSTER CARE | 08/01/2019      | 10/31/2034       |                          |                                |                                          |               | Export data          |
| S Currently Enrolled Total:                               | 02/28/2024             | MEDICAID FOR FOSTER CARE | 04/27/2022      | 11/30/2024       |                          |                                |                                          |               | Print object         |
| $\frown$                                                  | 03/02/2024             | MEDICAID                 | 03/01/2021      | 06/30/2038       | MEDICAID WAIVER          | 08/01/2021                     | 01/31/2024                               |               | Change List table to |
|                                                           | 03/14/2024             | MEDICAID WAIVER          | 05/01/2023      | 04/30/2024       |                          |                                |                                          |               |                      |
| 20,965                                                    | 03/16/2024             | MEDICAID FOR FOSTER CARE | 06/13/2023      | 03/31/2024       |                          |                                |                                          |               |                      |
|                                                           | 12/31/2299             | MEDICAID                 | 09/28/2020      | 02/28/2039       | MEDICAID FOR SSI         | 02/22/2020                     | 11/30/2023                               |               |                      |
|                                                           | 12/31/2299             | MEDICAID FOR SSI         | 03/01/2020      | 12/31/2299       | MEDICAID                 | 10/01/2018                     | 10/31/2027                               | BC+ STANDARD  | PLAN 03/01/2020      |
|                                                           | 12/31/2299             | MEDICAID FOR FOSTER CARE | 07/28/2020      | 06/30/2032       | BC+ STANDARD PLAN        | 05/01/2023                     | 04/30/2024                               | MEDICAID FOR  | SSI 05/01/2022       |
| e Reckett Enrolled                                        | 12/31/2299             | MEDICAID                 | 04/01/2023      | 01/31/2038       | BC+ STANDARD PLAN        | 09/01/2021                     | 08/31/2024                               |               |                      |
| e beckett Einoned.                                        | 12/31/2299             | MEDICAID FOR SSI         | 09/01/2017      | 12/31/2299       | MEDICAID                 | 04/01/2020                     | 01/31/2034                               |               |                      |
|                                                           | 12/31/2299             | BC+ STANDARD PLAN        | 04/01/2021      | 02/29/2024       |                          |                                |                                          |               |                      |
|                                                           | 12/31/2299             | MEDICAID FOR SSI         | 03/01/2016      | 12/31/2299       | MEDICAID                 | 11/01/2023                     | 11/30/2023                               |               | 14                   |
|                                                           | 12/31/2299             | MEDICAID FOR SSI         | 05/01/2021      | 12/31/2299       | BC+ STANDARD PLAN        | 03/01/2018                     | 06/30/2022                               |               |                      |
| 9 2 2 9                                                   | 12/31/2299             | MEDICAID FOR FOSTER CARE | 07/11/2016      | 12/31/2034       |                          |                                |                                          |               |                      |
| N                                                         | 12/31/2299             | BC+ STANDARD PLAN        | 03/01/2022      | 02/29/2024       |                          |                                |                                          |               | (4)                  |
| 11,736                                                    | 12/31/2299             | MEDICAID                 | 04/01/2017      | 08/31/2025       |                          |                                |                                          |               |                      |
|                                                           | 12/31/2299             | BC+ STANDARD PLAN        | 01/01/2020      | 02/29/2024       |                          |                                |                                          |               |                      |
|                                                           | 12/31/2299             | MEDICAID                 | 12/01/2019      | 07/31/2030       |                          |                                |                                          |               |                      |
|                                                           | 12/31/2299             | MEDICAID FOR SSI         | 11/01/2016      | 12/31/2299       |                          |                                |                                          |               |                      |
|                                                           | 12/31/2299             | MEDICAID FOR SSI         | 08/01/2021      | 12/31/2299       | BC+ STANDARD PLAN        | 01/11/2021                     | 05/31/2023                               |               |                      |
| 6                                                         | 12/31/2299             | MEDICAID FOR FOSTER CARE | 12/20/2016      | 05/31/2027       |                          | . E                            | ÷.                                       |               |                      |
| 5 enroliment current as of:                               | 12/31/2299             | BC+ STANDARD PLAN        | 03/01/2020      | 06/30/2022       |                          |                                |                                          |               |                      |
| iday language E 2024                                      | 12/31/2299             | BC+ STANDARD PLAN        | 01/01/2020      | 02/29/2024       |                          |                                |                                          |               |                      |
| riday, January 5, 2024                                    | 12/31/2299             | BC+ STANDARD PLAN        | 10/01/2021      | 04/30/2024       |                          | 10                             |                                          |               |                      |
|                                                           |                        | D.C. CTABIDADD DI ABI    | 02/04/2024      | 02/24/2024       |                          |                                |                                          |               |                      |

# Export Data

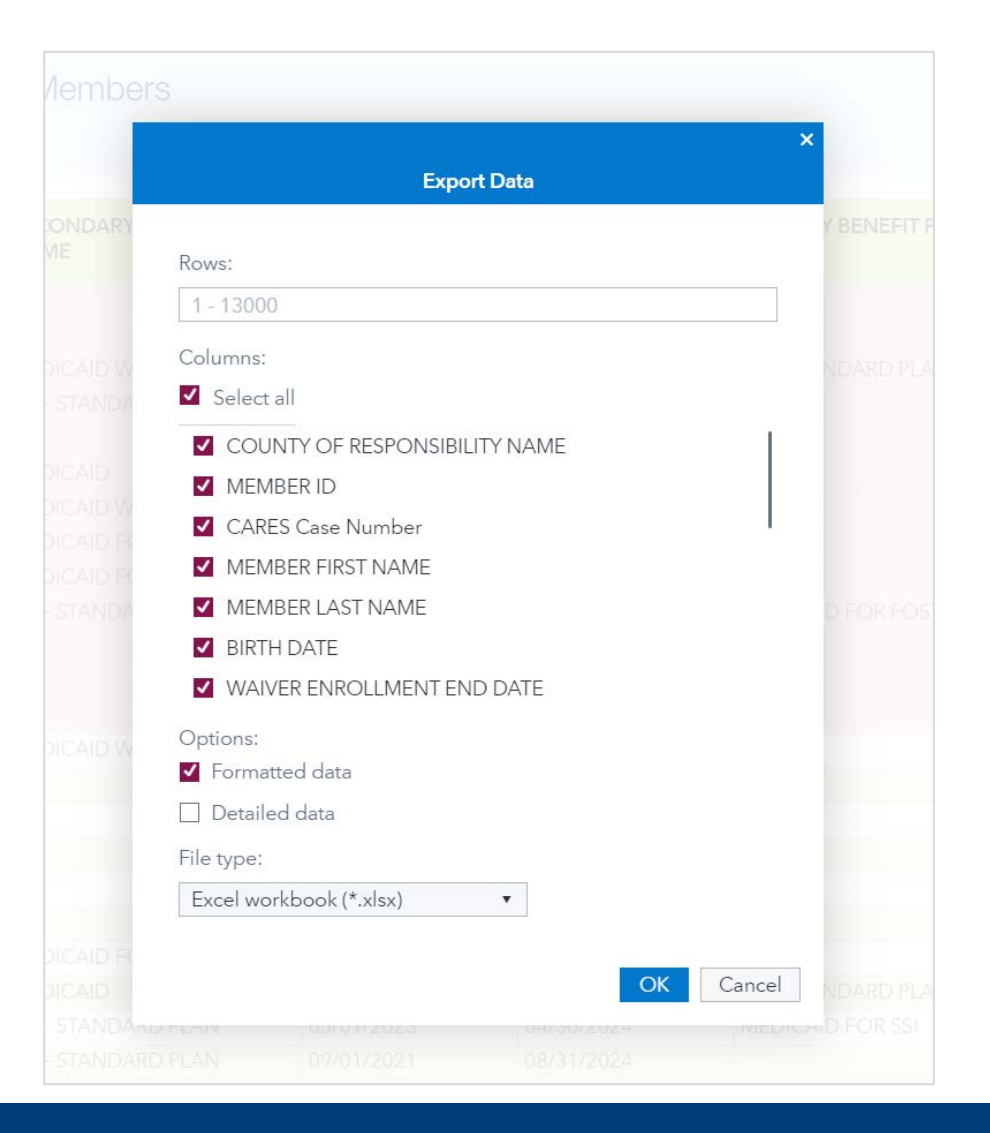

#### Weekly CLTS Waiver Enrollment Predicted Disenrollments Tab

|                                                                                                    |                             |                          | SAS <sup>®</sup> Visual Analytics - Ex | plore and Visualize |                                     |                    |                             |                                  |                              | ٩                                      | <b>₽</b> ( <b>R</b> ) |
|----------------------------------------------------------------------------------------------------|-----------------------------|--------------------------|----------------------------------------|---------------------|-------------------------------------|--------------------|-----------------------------|----------------------------------|------------------------------|----------------------------------------|-----------------------|
| 1                                                                                                    |                             |                          | BCS Weekly CLTS Waive                  | Member Enro         | ollment                             |                    |                             |                                  |                              | 2 B 9 C                                | : 1                   |
| Currently Enrolled Predicted Disenrollments : About this Report                                                                                                    |                             |                          |                                        |                     |                                     |                    |                             |                                  |                              |                                        |                       |
| Construction of a second second |                             |                          |                                        |                     |                                     |                    |                             |                                  |                              |                                        |                       |
| Children's Long Term Support Program (CLTS                                                                                                    | ): Predictive Dis           | senrollments             |                                        |                     |                                     |                    |                             |                                  | SCONSIN DEPA<br>Health Servi | RTMENT<br>CES                          |                       |
| Filter for Responsible County:                                                                                                    | COUNTY OF<br>RESPONSIBILITY | WAIVER AGENCY            | MEMBER ID LAST NAME                    | FIRST NAME          | MEDICAID<br>ELIGIBILITY END<br>DATE | ▼ AGE OUT DATE     | RECERTIFICATION<br>DUE DATE | INELIGIBLE LOC<br>EFFECTIVE DATE | LOC END DATE                 | WAIVER<br>ENROLLMENT<br>EFFECTIVE DATE | :                     |
|                                                                                                    |                             |                          |                                        |                     | 02/29/2024                          |                    |                             |                                  |                              | 06/05/2023                             | -                     |
|                                                                                                    |                             |                          |                                        |                     | 02/29/2024                          |                    | 2                           |                                  |                              | 08/01/2022                             |                       |
|                                                                                                    |                             |                          |                                        |                     | 02/29/2024                          |                    | 02/28/2023                  |                                  |                              | 02/01/2022                             |                       |
|                                                                                                    |                             |                          |                                        |                     | 02/29/2024                          |                    |                             |                                  |                              | 08/24/2023                             |                       |
| Total Predicted Disenrollments:                                                                                                    |                             |                          |                                        |                     | 02/29/2024                          |                    | 8.1                         |                                  |                              | 07/22/2021                             |                       |
|                                                                                                    |                             |                          |                                        |                     | 02/29/2024                          |                    |                             |                                  |                              | 02/01/2019                             |                       |
|                                                                                                    |                             |                          |                                        |                     | 02/29/2024                          |                    | 01/31/2024                  | Ú.                               |                              | 01/20/2023                             |                       |
|                                                                                                    |                             |                          |                                        |                     | 02/20/2024                          |                    | 01/31/2024                  |                                  |                              | 01/11/2023                             |                       |
|                                                                                                    |                             |                          |                                        |                     | 02/29/2024                          |                    | 12/31/2023                  |                                  |                              | 12/28/2021                             |                       |
| 1./19                                                                                                    |                             |                          |                                        |                     | 02/29/2024                          |                    | TELOTIE OF S                |                                  |                              | 08/14/2023                             |                       |
|                                                                                                    |                             |                          |                                        |                     | 02/29/2024                          | 2.                 |                             | 1                                | 5.<br>                       | 05/12/2022                             |                       |
|                                                                                                    |                             |                          |                                        |                     | 02/29/2024                          |                    |                             |                                  |                              | 06/01/2021                             |                       |
|                                                                                                    |                             |                          |                                        |                     | 02/29/2024                          |                    |                             |                                  |                              | 05/19/2023                             |                       |
|                                                                                                    |                             |                          |                                        |                     | 02/29/2024                          |                    | 12/31/2023                  |                                  | 1                            | 10/01/2017                             |                       |
|                                                                                                    |                             |                          |                                        |                     | 02/29/2024                          |                    |                             |                                  |                              | 06/08/2023                             |                       |
|                                                                                                    |                             |                          |                                        |                     | 02/29/2024                          | 58                 |                             |                                  | 25                           | 06/08/2023                             |                       |
|                                                                                                    |                             |                          |                                        |                     | 02/29/2024                          |                    |                             |                                  |                              | 10/20/2021                             |                       |
| CLTS enrollment current as of:<br>Friday, January 5, 2024                                                                                                    | Medicaid Eligibili          | v<br>1,004<br>N<br>5,715 | Functional Eligibi                     | N<br>7,719          | Rec                                 | certification Due: | Y<br>7,024                  | Aging C                          | ut of CLTS:                  |                                        |                       |

# Link Report

- Lists participants with more than one Master Customer Index (MCI) who had records linked in the past month.
- Used to identify MCI number changes.

## Link Report Output

| AutoSave 💽 🖪                                   | 9 · ? · ·                                            |                                                                                                    | CLTS_Waiver_Link_Report ~     |                               |                 | ₽ Search                  |                        |                       |                               |                               | Kie                | l, Robert J - DHS 🔞                                      |
|------------------------------------------------|------------------------------------------------------|----------------------------------------------------------------------------------------------------|-------------------------------|-------------------------------|-----------------|---------------------------|------------------------|-----------------------|-------------------------------|-------------------------------|--------------------|----------------------------------------------------------|
| File Home Inser<br>Paste Copy ~<br>Clipboard I | t Page Layout For<br>Albany AMT<br>B I U + H<br>Font | $\begin{array}{c c} \text{rmulas} & \text{Data} & \text{Review} \\ \hline 9.5 & \bullet & \text{A}^* & \text{A}^* & \equiv \equiv \begin{bmatrix} \\ \bullet & \bullet & \bullet \\ & \bullet & \bullet \\ & & & & \\ \hline & & & & \\ \hline & & & & \\ \hline & & & &$ | View Help                     | General<br>\$ = % 9<br>Number | * Cond<br>Forma | Itional Format as Check C | Bad<br>sll Explana     | Good<br>Input         | Neutral Calcula               | Insert Delete Format<br>cells | ∑ AutoSi<br>Fill × | um * AV<br>Sort & Find &<br>Filter * Select *<br>Editing |
| A A 1 Walver_Program                           | B<br>Walver_Agency_ID                                | C<br>Walver_Agency                                                                                                    | D<br>County_of_Responsibility | E<br>Member_ID                | F<br>Last_Name  | G<br>First_Name           | H<br>Date_of_Birth Pre | i<br>svious_Member_ID | J<br>Waiver_Enrollment_Status | K<br>Effective_Date           | L<br>End_Date      | M<br>Process_Date                                        |
| 3 CLTS<br>4 CLTS                               |                                                      |                                                                                                    |                               | 仑                             |                 |                           |                        | 仑                     |                               |                               |                    |                                                          |
| 5 CLTS<br>6 CLTS                               |                                                      |                                                                                                    |                               |                               |                 |                           |                        |                       |                               |                               |                    |                                                          |
| 7 CLTS<br>B CLTS                               |                                                      |                                                                                                    |                               |                               |                 |                           |                        |                       |                               |                               |                    |                                                          |

# Monthly Rescreen Report

- Combines ForwardHealth enrollment and functional screen data.
- Used to find participants who have annual rescreens due based on last screen calculated date.

1 of 2

# Monthly Rescreen Report

#### Has tabs for:

- Enrolled within last 90 days
- Rescreen Due Now
- Rescreen Due Within 1-3 Months
- Rescreen Due Within 4-6 Months

- Aging Out (Over 17.5)
- Rescreen Past Due
- Disenrollment Last Month
- Disenrollment Run Month
- Disenrollment Next Month

#### Monthly Rescreen Report Output

| A      | itoSave 💽 O            | 989                        |                                                       | BCS_Monthly_Rescreening              | Saved to this PC             | ¥                            |                             | P Search             |                          |                        |                           |                                            |                      |                                                     |                                               | K                                  | iel, Robert J - DHS                                    | KR 🛅                              | - 0                          | ×    |
|--------|------------------------|----------------------------|-------------------------------------------------------|--------------------------------------|------------------------------|------------------------------|-----------------------------|----------------------|--------------------------|------------------------|---------------------------|--------------------------------------------|----------------------|-----------------------------------------------------|-----------------------------------------------|------------------------------------|--------------------------------------------------------|-----------------------------------|------------------------------|------|
| Fil    | e Home                 | Insert Page Layout         | Formulas Data                                         | Review View Help                     |                              |                              |                             |                      |                          |                        |                           |                                            |                      |                                                     |                                               |                                    |                                                        | Co Co                             | mments 🛛 🖄 S                 | hare |
| A D    | Clipboard              | Albany AMT                 | - 9.5 - A* A*<br>⊞ - <u>A</u> -<br>ent <sup>5</sup> s | E = = ↔ ·<br>E = E E E M<br>Algement | irap Text<br>erge & Center ~ | General<br>\$ ~ %<br>Fs Numb | - G<br>• 58 - 88 Fo<br>er 5 | onditional Form      | ot as nor                | nal Bac<br>ok Cell Exp | 1 G<br>Dlana II<br>Styles | nput Li                                    | outral<br>Inkod      | Calcula<br>Note                                     | insert D                                      | Ever Format<br>elete Format<br>els | toSum × ŽV<br>Sort & F<br>sar × Filter × So<br>Editing | O<br>ind &<br>elect *             |                              | ~    |
| M8     |                        | $  \times \vee f_i  $      |                                                       |                                      |                              |                              |                             |                      |                          |                        |                           |                                            |                      |                                                     |                                               |                                    |                                                        |                                   |                              | ~    |
|        | A                      | В                          | C                                                     | D                                    | E                            | F                            | G                           | н                    | ñ                        | L                      | к                         | ι                                          | М                    | N                                                   | 0                                             | р                                  | Q                                                      | R                                 | S                            | F    |
| 1      | Screening<br>Agency ID | Transferred Agency Flag    | Most Recent FSIA<br>Provider Name                     | FSIA Submitted Provider<br>Name      | Member ID                    | Screener<br>First Name       | Screener Last<br>Name       | Member First<br>Name | Member<br>Middle<br>Name | Member Last<br>Name    | Member DOB                | FSIA County of<br>Fiscal<br>Responsibility | Enrollment<br>County | Most Recent<br>CLTS<br>Enrollment<br>Effective Date | Most Recent<br>CLTS<br>Enroliment<br>End Date | Recertification<br>Completion Date | Recertification<br>Due Date                            | Months<br>Since<br>Last<br>Screen | Screen<br>Completion<br>Date | Sc   |
| 2      | 79                     | Transferred From Different | ASHLAND CO HHSD                                       | DHS - KATIE BECKETT                  | 1234567890                   |                              |                             |                      |                          |                        |                           | Ashland                                    | Ashland              | 02/01/2020                                          | 12/31/2299                                    | 02/15/2023                         | 02/29/2024                                             | 12                                | 12/15/2022                   | 1    |
| 3 4    | 135                    | Same as Current Agency     | ASHLAND CO HHSD                                       | ASHLAND CO. HHSD                     | 123456789                    |                              |                             |                      |                          |                        |                           | Ashland                                    | Ashland              | 12/21/2022                                          | 12/31/2299                                    |                                    | 12/31/2023                                             | 12                                | 12/06/2022                   | 1    |
| 5      |                        |                            |                                                       |                                      |                              |                              |                             |                      |                          |                        |                           |                                            |                      |                                                     |                                               |                                    |                                                        |                                   |                              |      |
| 6<br>7 |                        |                            |                                                       |                                      |                              |                              |                             |                      |                          | 1                      |                           |                                            |                      |                                                     |                                               |                                    |                                                        |                                   |                              | -    |
| Read   | ► E                    | nrolled Within 90 Days     | Rescreen Due Now                                      | Rescreen Due Within 1-3 M            | Mont Rescri                  | een Due Within               | 4-6 Mont Ag                 | ging Out Re          | screen Pas               | t Due   Disenro        | ollment La (a             | ) i [•]                                    |                      |                                                     |                                               | G Display Settings                 |                                                        | IJ                                | <b></b> +                    | 100% |

# Monthly Recertification Report

- Combines ForwardHealth Enrollment and Functional Screen data.
- Similar to previous report except this report looks at program recertification due date from the enrollment record.

1 of 2

# Monthly Recertification Report

#### Has tabs for:

- Enrolled within last 90 days
- Recert Due Now
- Recert Due Within 1-3 Months
- Recert Due Within 4-6 Months

- Aging Out (Over 17.5)
- Recert Past Due
- Disenrollment Last Month
- Disenrollment Run Month
- Disenrollment Next Month

## CLTS Service Authorization Reports

Includes several ways to query the WPS service auth data:

- By auth number
- By exclusion period (suspension)
- By provider (Tax ID)
- By date

## Report Selection

| =            |                                                                                                    | SAS® Studio - Develop SAS Code Q                                                                                                    | ₽ ( <b>R</b>       |
|--------------|----------------------------------------------------------------------------------------------------|----------------------------------------------------------------------------------------------------|--------------------|
| New          | Options View ÈOpen ISave All<br>Is Start Page I * CLTS_Authorization_Reports.ctk × +                                                                                                    |                                                                                                    |                    |
|              | ★ Run ■ Cancel                                                                                                    | Code Log 🖍 Edit                                                                                                    |                    |
| ¢<br>[;<br>7 | <ul> <li>REPORT SELECTION</li> <li>Select reports required for this request:         <ul> <li>Query Authorization record using Authorization number</li> <li>Query Remaining Service Utilization/Units on a Service Authorization</li> <li>Query for Authorizations Over Exclusion Period of Time</li> <li>Query for Authorizations by Provider and Service</li> <li>Export to excel CLTS_SA_DTL dataset based ONLY on authorization dates</li> </ul> </li> </ul> | <pre>1 /* 2 * 3 * Task code generated by SAS® Studio 5.2 4 * 5 * Generated on '12/20/23, 9:41 AM' 6 * Generated by 'wizsrv' 7 * Generated on server 'wiz-013-u' 8 * Generated on SAS platform 'Linux LIN X64 3.10.0-1160.105.1.el7.x86_64' 9 * Generated on SAS version 'V.03.05M0P11119' 10 * Generated on browser 'Mozilla/5.0 (Windows NT 10.0; Win64; x64) AppleWebKit/537.1 11 * Generated on web client 'https://test.widhsint.cloudanalytics.sas.com/SASStudioV, 12 */ 13 14 options nofullstimer threads; 15 options nosource nosource2; 16</pre> | 36 (KHT<br>/main?l |
|              | Task Console (0) — 🗆 🗴<br>No items                                                                                                    | <pre>17 /* set format library and read in macro variables */ 18 19 %let output_path = /Secured Reports/MMIS; 20 %let file_name = CLTS_SA_DTL_SUB.xlsx; 21 %let run_dt = %sysfunc(today()); 22 23 /* LTC_O Library*/ 24 &amp;ltc_wh_libname_statement.; 25 26 /* Macro Variables */ 27 %*let mmis=&amp;_MMIS_ORACLE_LIBRARY; 28 ************************************</pre>                                                                                                    |                    |

#### Filter Criteria

| ≡   |                                                                                                    | SAS® Studio - Develop SAS Code                                                                                                    |
|-----|----------------------------------------------------------------------------------------------------|----------------------------------------------------------------------------------------------------|
| New | Options View 🖿 Open 🗊 Save All                                                                                                    |                                                                                                    |
| Ð   | Start Page                                                                                                    |                                                                                                    |
|     | 🛠 Run 🔳 Cancel 🛛 🖪 💽 🛛 ۞ Copy to My Tasks                                                                                                    |                                                                                                    |
| 1-1 | REPORT SELECTION FILTER CRITERIA INFORMATION                                                                                                    | Code Log                                                                                                    |
| ٢   | ✓ MEMBER INFORMATION                                                                                                    | 1 /* 2 *                                                                                                    |
| ₿;  | Required fields are indicated with an asterisk (*).                                                                                                    | 3 * Task code generated by SAS® Studi<br>4 *                                                                                                    |
| Ì   | <ul> <li>Please enter the Authorization Numbers: eg.'836506','707</li> <li>Please enter the Billing Provider Numbers: eg.'114452355</li> <li>If there is no authorization Dates entered, today's date will</li> <li>Select the "Run" button to generate the report Excel.</li> <li>Locate the output datasets in 'Output Data' tab</li> <li>Locate the date-ranged excel output for the last checkbox</li> <li>Right click the file to download.</li> </ul> | <pre>5 * Generated on '12/20/23, 9:44 AM'<br/>6 * Generated by 'wizsrv'<br/>7 * Generated on server 'wiz-013-u'<br/>8 * Generated on SAS platform 'Linux<br/>9 * Generated on SAS version 'V.03.05<br/>10 * Generated on browser 'Mozilla/5.0<br/>11 * Generated on web client 'https://<br/>12 */<br/>13<br/>14 options pofullstimer threads:</pre> |
|     | Enter WPS Authorization Numbers:                                                                                                    | 15 options nosource nosource2;<br>16                                                                                                    |
|     | Enter Billing Provider Numbers:                                                                                                    | <pre>17 /* set format library and read in ma 18 19 %let output_path = /Secured Reports/ 20 %let file_name = CLTS_SA_DTL_SUB.xl 21 %let file_the %rest(the type)</pre>                                                                                                    |
|     | ✓ REPORT SPECIFIC CRITERIA                                                                                                    | $21  \text{Alet run_at} = \text{Asystune(today())};$ $22  22  22  22  22  22  22  22 $                                                                                                    |
|     | First Date of Authorization:                                                                                                    | <pre>23 /* LTC_0 Library*/ 24 &amp;ltc wh libname statement.:</pre>                                                                                                    |
|     | 01/01/2022                                                                                                    | 25                                                                                                    |
|     | Last Date of Authorization:                                                                                                    | 26 /* Macro Variables */<br>27 %*let mmis=& MMIS ORACLE LIBRARY.                                                                                                    |
|     | 01/31/2022                                                                                                    | <pre>28 %let ltc_o = &amp;_LTC_ORACLE_LIBRA<br/>29 %*let mds_o=&amp;_MDS_ORACLE_LIBRARY;<br/>30 %*let outlib=&amp;WORKLIBETL.:</pre>                                                                                                    |
|     |                                                                                                    | 21 Vlat outlich - VODV                                                                                                    |

# Query by Auth Number Output

| Code<br>AUTH_ | Log Output Data |                   |          |                 | Total rows: 2 Colu | De<br>umns: 7 of 7   Rows 1 | c 20, 2023, 9:46:10 AM 🛅 (0) |
|---------------|-----------------|-------------------|----------|-----------------|--------------------|-----------------------------|------------------------------|
| 7 E           | nter expression |                   |          |                 |                    |                             | Q                            |
|               | ▲ AUTHRZTN_NUM  | AUTHRZTN_START_DT | RATE_AMT | AUTHRZTN_END_DT | REMAIN_AMT         | MCI_NUM                     | RATE_TYPE_CD                 |
| 1             |                 | 02/02/2022        | 26.99    | 02/02/2022      | 0                  |                             |                              |
| 2             |                 | 02/02/2022        | 26.99    | 02/02/2022      | 26.99              |                             |                              |
|               |                 |                   |          |                 |                    |                             |                              |
|               |                 |                   |          |                 |                    |                             |                              |
|               |                 |                   |          |                 |                    |                             |                              |
|               |                 |                   |          |                 |                    |                             |                              |

# Query by Date Range Output

|                                                                                                    |         |                         |                 | SAS® Studio - Develop SAS | Code              |         |            |                  |                    |                            |
|----------------------------------------------------------------------------------------------------|---------|-------------------------|-----------------|---------------------------|-------------------|---------|------------|------------------|--------------------|----------------------------|
| v Options View 🗗 Open 🗃 Save All                                                                              |         |                         |                 |                           |                   |         |            |                  |                    |                            |
| R Start Page                                                                                                  |         |                         |                 |                           |                   |         |            |                  |                    |                            |
| 🖈 Run 🔳 Carricel 🐻 😨 🔅 Copy to My Tasks                                                                       |         |                         |                 |                           |                   |         |            |                  | Dec 2              | 0, 2023, 12:13:28 PM 🔯 (0) |
| REPORT SELECTION FILTER CRITERIA INFORMATION                                                                  | Code    | Log Results Output Data |                 |                           |                   |         |            |                  |                    | 🖍 Edit 🗖                   |
| MEMBER INFORMATION                                                                                            | CLTS_SA | A_DTL_SUB ·             |                 |                           |                   |         | Total ro   | ws: 345 Columns: | 29 of 29 Rows 1 to | 200 + + + +                |
| Design and Design and the second states                                                                       | 8 En    | tel expression          |                 |                           |                   |         |            |                  |                    | ٩                          |
| asterisk (*).                                                                                                 |         | & AUTHRZTN & FA         | MC_INT & MBR_ID | & CNTY_C                  | @ PRVDR_BILLING_N | @ PRVDR | & AUTHR    | FEE_SC           | RATE_A             | @ FEE_BILL_PCT             |
| Please enter the Authorization Number                                                                         | 1       |                         |                 | 999                       |                   | 24      | RATE       | \$0.00           | \$0.00             | 0                          |
| <ul> <li>Please enter the Billing Provider Numb</li> <li>If there is no authorization Dates enters</li> </ul> | 2       |                         |                 | 999                       |                   | 24      | AMOUNT     | \$0.00           | \$963.00           | 0                          |
| <ul> <li>Select the "Run" button to generate the</li> </ul>                                                   | 3       |                         |                 | 999                       |                   | 24      | AMOUNT     | \$0.00           | \$975.00           | 0                          |
| <ul> <li>Locate the output datasets in Output L</li> <li>Locate the date-ranged excel output fo</li> </ul>    | 4       |                         |                 | 999                       |                   | 24      | AMOUNT     | \$0.00           | \$975.00           | 0                          |
| <ul> <li>Right click the file to download.</li> </ul>                                                         | 5       |                         |                 | 999                       |                   | 24      | AMOUNT     | \$0.00           | \$106.25           | 0                          |
| Enter WPS Authorization Numbers:                                                                              | 6       |                         |                 | 999                       |                   | 24      | AMOUNT     | \$0.00           | \$106.25           | 0                          |
| '707584'                                                                                                    | 7       |                         |                 | 999                       |                   | 24      | AMOUNT     | \$0.00           | \$650.00           | 0                          |
| Enter Billing Provider Numbers:                                                                               | 8       |                         |                 | 999                       |                   | 24      | AMOUNT     | \$0.00           | \$650.00           | 0                          |
| '1144523556'                                                                                                  | 9       |                         |                 | 999                       |                   | 24      | AMOUNT     | \$0.00           | \$311.20           | 0                          |
| ✓ REPORT SPECIFIC CRITERIA                                                                                    | 10      |                         |                 | 999                       |                   | 24      | AMOUNT     | \$0.00           | \$311.20           | 0                          |
| First Date of Authorization:                                                                                  | 11      |                         |                 | 999                       |                   | 24      | AMOUNT     | \$0.00           | \$51.45            | 0                          |
| 02/01/2023                                                                                                    | 12      |                         |                 | 999                       |                   | 24      | AMOUNT     | \$0.00           | \$51.45            | 0                          |
| Last Date of Authorization:                                                                                   | 13      |                         |                 | 999                       |                   | 24      | AMOUNT     | \$0.00           | \$130.00           | 0                          |
| 02/01/2023                                                                                                    | 14      |                         |                 | 999                       |                   | 24      | AMOUNT     | \$0.00           | \$130.00           | 0                          |
|                                                                                                    | •=      | 1                       |                 | 000                       |                   | 24      | AAACU IAIT | \$0.00           | \$210 nn           | n                          |

# Saving the Report

|                                                                                                    |                                                                                                    | Ø Filter | [* |
|----------------------------------------------------------------------------------------------------|----------------------------------------------------------------------------------------------------|----------|----|
| <ul> <li>Folder Shortcuts</li> <li>Shortcut to My Folder</li> <li>SAS Content</li> <li>Audit System Utilization</li> <li>External</li> <li>General</li> <li>Internal</li> <li>Model Repositories</li> <li>Secured Objects</li> <li>UAT</li> <li>Users</li> <li>RobertJ.Kiel@wisconsin.gov</li> <li>Application Data</li> <li>My Folder</li> </ul> | <ul> <li>CLTS_SA_DTL_SUB - 2-1 to 2-2.csv</li> <li>Feb 1 service auth.csv</li> <li>FS_CHILD_MAPPINGS.csv</li> <li>including diagnosis and progrma info.cs</li> <li>Jan 2023 Org ID .csv</li> <li>KBP_ELG Flag.csv</li> <li>KBP_ELG Flag1.csv</li> <li>most recent screen before date filter.csv</li> <li>result.csv</li> <li>retest 28286.csv</li> <li>SAMPLE_QUERY_RESULT.csv</li> </ul> | V        |    |
| Name:<br>AUTH_RECORD                                                                                                    | Type:<br>Comma-delimited (*.                                                                                                    | csv)     | •  |

# Saving the Report

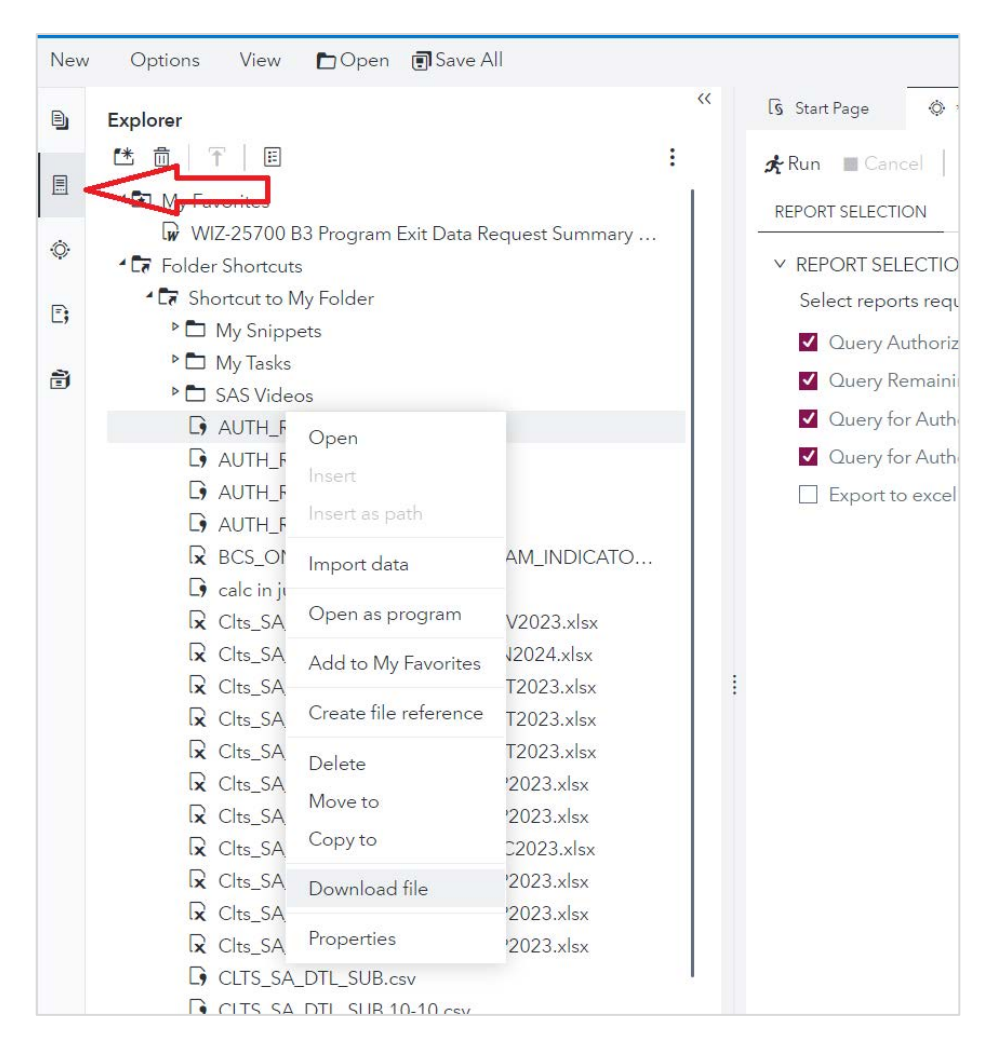

# CLTS Reconciliation Report

- Report is utilized for reconciling CLTS expenses annually.
- County waiver agencies (CWAs) may also use this report as a flexible template query of CLTS claims data outside of the reconciliation process by adjusting the Check Date field to a date of your choosing.

# **CLTS Reconciliation Template**

- Each spring, CWAs work with DHS to reconcile the CLTS Program's service and administrative expenditures for the prior calendar year.
- To help CWAs identify their complete CLTS service expenditures, DHS has developed the CLTS Reconciliation Template report in SAS. The report provides users with their CWA's paid CLTS claims for all services, based on the user's chosen dates of service and dates of payment.

## Filter Criteria

**Note:** The "cutoff date" shown here is an example. The CY2023 CLTS reconciliation cutoff date will be shared via a GovDelivery email message in February.

| * CLTS_Reconciliation_Template.ctk × +                     |          |            |
|------------------------------------------------------------|----------|------------|
| 🛠 Run 🔳 Cancel 🛛 🗟 🔹 🔅 Copy to My Tasks                    |          |            |
| DATA OUTPUT INFORMATION                                    | Code     | Log        |
| ✓ Click to view instructions to run report                 | 1        | /*         |
| 1) Select cutoff date                                      | 2        | *          |
|                                                            | 3        | * Task co  |
| 2) Select start and end dates                              | 4        | *          |
| 3) Select check date                                       | 5        | * Generat  |
|                                                            | 6        | * Generat  |
| 4) Click Run on the top left                               | /<br>8   | * Generat  |
| NOTE: Fields with "*" require user input before submission | 9        | * Generat  |
|                                                            | 10       | * Generat  |
|                                                            | 11       | * Generat  |
| ✓ Select Dates                                             | 12       | */         |
| Select cutoff date *                                       | 13       | (* - · · · |
|                                                            | 14       | /* Run tim |
| 03/15/2024                                                 | 15       | %iet datet |
| Select service from date *                                 | 10       | Mput START |
| 04/04/00000                                                | 18       | /* Option  |
| 01/01/2023                                                 | 19       | options sy |
| Select service to date *                                   | 20       |            |
| 42/24/2022                                                 | 21       | /* MMIS_0  |
| 12/31/2023                                                 | 22       | &mmis_wh_l |
| Select check date *                                        | 23       | arcc_wn_11 |
| 02/45/2024                                                 | 24<br>25 | /* Macro V |
| 03/13/2024                                                 | 26       | Vlot mmic  |
|                                                            |          |            |

#### **CLTS Reconciliation Report Output**

| ● Off 日                              | <b>७</b> 、८     | I I                  | ~                                                              | CLTS_REC            | ONCILIATIC | ON_TEMPLATE               | (3) 🗸 🛛 🔎                   | D Sear  | ch                |                        |                         |                          |                                     |                  |             |                    | C     | LaBarre, Don                       | ald E - DHS       | LD                | F      |
|--------------------------------------|-----------------|----------------------|----------------------------------------------------------------|---------------------|------------|---------------------------|-----------------------------|---------|-------------------|------------------------|-------------------------|--------------------------|-------------------------------------|------------------|-------------|--------------------|-------|------------------------------------|-------------------|-------------------|--------|
| me Inser                             | t Page L        | ayout                | Formulas                                                       | Data                | Review     | View H                    | lelp                        |         |                   |                        |                         |                          |                                     |                  |             |                    |       |                                    |                   |                   | 🖓 Comm |
| ıt<br>>py ~<br>rmat Painter<br>ırd F | Albany A<br>B I | MT<br>⊻ ~   ⊞<br>Fon | <ul> <li>9.5 </li> <li>9.5 </li> <li>↓ ▲</li> <li>t</li> </ul> | A^ A`<br><u>A</u> ~ | Ξ Ξ [      | ≡ ≫r ~<br>≡ = ±<br>Alignr | 않 Wrap Text<br>臣 Merge & Ce | enter ~ | Gene<br>\$ \<br>N | ral<br>, % 9<br>Number | ✓<br>.00 .00<br>.00 .00 | Conditiona<br>Formatting | al Format as<br>~ Table ~<br>Styles | Cell<br>Styles ~ | Insert<br>v | Delete Fo<br>Cells | ormat | ∑ AutoSum<br>↓ Fill ~<br>¢ Clear ~ | Sort & Filter ~ S | Find &<br>elect ~ |        |
| • : >                                | < 🗸 .           | fx                   |                                                                |                     |            |                           |                             |         |                   |                        |                         |                          |                                     |                  |             |                    |       |                                    |                   |                   |        |
| С                                    |                 | D                    | E                                                              |                     | F          | G                         | н                           |         |                   | T                      | J                       |                          | к                                   | L                |             | М                  |       | N                                  |                   | 0                 | P      |

#### CY 2023 CLTS Services, full detail as of 12/19/2023

| CARS Agency<br>Number - (2023) | CARS Agency<br>Name (2023) | Submitter<br>Org ID | Submitter Org Name | Procedure<br>Code | Procedure<br>Description | Billing<br>Provider NPI | Billing<br>Provider Name | Rendering<br>Provider Name | Sum<br>Quantity | Sum Total Paid<br>Amount | CLTS services paid by<br>cutoff date 03-15-2024 | CLTS services<br>paid after cutoff<br>date 03-15-2024 |
|--------------------------------|----------------------------|---------------------|--------------------|-------------------|--------------------------|-------------------------|--------------------------|----------------------------|-----------------|--------------------------|-------------------------------------------------|-------------------------------------------------------|
|                                |                            |                     |                    |                   |                          |                         |                          |                            |                 |                          |                                                 |                                                       |
|                                |                            |                     |                    |                   |                          |                         |                          |                            |                 |                          |                                                 |                                                       |
|                                |                            |                     |                    |                   |                          |                         |                          |                            |                 |                          |                                                 |                                                       |
|                                |                            |                     |                    |                   |                          |                         |                          |                            |                 |                          |                                                 |                                                       |
|                                |                            |                     |                    |                   |                          |                         |                          |                            |                 |                          |                                                 |                                                       |
|                                |                            |                     |                    |                   |                          |                         |                          |                            |                 |                          |                                                 |                                                       |
|                                |                            |                     |                    |                   |                          |                         |                          |                            |                 |                          |                                                 |                                                       |

# Coming Soon

- CLTS Non-Allowable Settings Report (also called the Institutional Overlapping Stays report)
- Advanced Query Builders (AQB) for ad hoc queries

## SAS Resources

#### SAS Virtual Learning Environment (VLE)

**Recordings and Job Aids** 

- Instructions for Accessing the SAS Environments
- Accessing SAS reports
- Querying Data with SAS Studio
- Additional training resources

#### SAS WI DHS Helpdesk: <u>widhs-helpdesk@sas.com</u>

- Login/password issues
- Verifying which URL to use
- Error messages
- Finding reports

### BCS Resources

- BCS SAS training recording
- BCS materials
  - SAS Guide
  - Additional recordings on available reports
- BCS Technical Assistance Center (TAC) inbox <u>DHSBCSTAC@dhs.wisconsin.gov</u>
  - Running reports
  - Understanding reports
  - Creating new reports

## Next Steps

- Ensure all Business Objects users in your program are aware of the move to SAS.
- Refer to previous slides for SAS VLE link to find recordings and job aids.
- Verify staff access to SAS.
- Watch for upcoming GovDelivery email communications regarding new webpages and additional resources.

#### Questions?